#### Requirements

ก่อนทำการติดตั้งปลักอิน WC KBank PayPlus Gateway จะต้องติดตั้งและ activate ปลักอิน WooCommerce ก่อนเสมอ

## การติดตั้งปลักอิน WC KBank PayPlus Gateway

หลังจากได้รับไฟล์ zip มาแล้วให้แตกไฟล์ zip ออก แล้วอัปโหลดไปไว้ที่ /wp-contents/plugins จากนั้นจึง ทำการ activate

- 1. ล้อกอินเข้าสู่ระบบ
- ไปที่ ปลักอิน > ปลักอินที่ติดตั้งแล้ว
- 3. คลิกปุ่ม ใช้งาน ปลักอิน WC KBank PayPlus Gateway

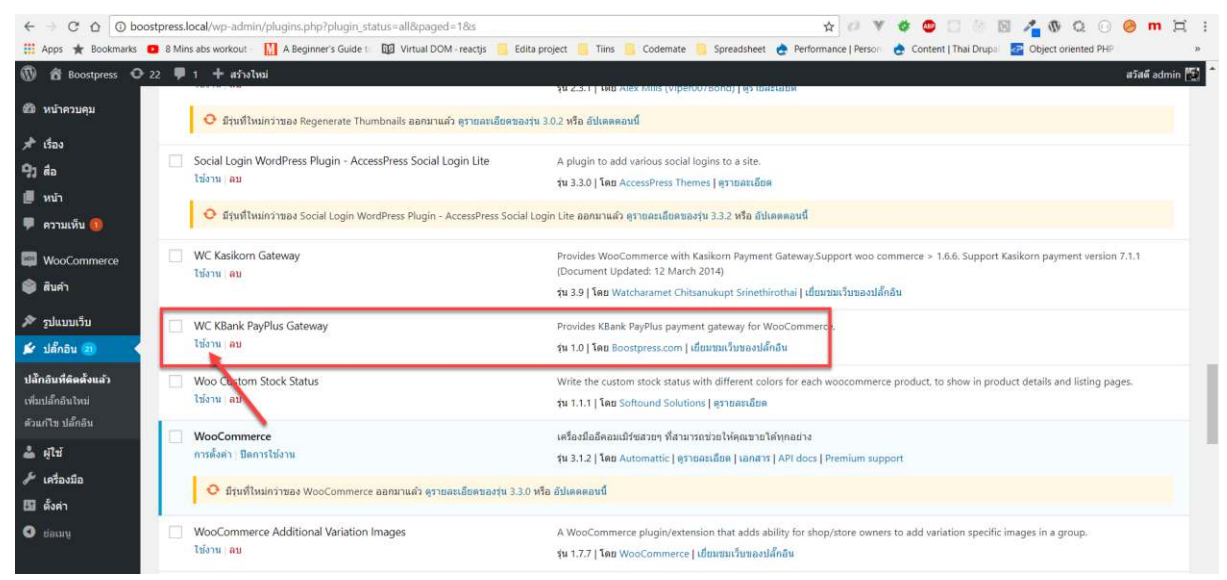

# การตั้งค่า

ก่อนการใช้งาน เราจะต้องเอาค่าที่ทางธนาคารกสิกรไทยส่งมาให้ในอีเมล์มาป้อนในระบบเสียก่อน โดยให้ ทำดังนี้

1. คลิกที่ settings ใต้ชื่อปลักอิน WC KBank PayPlus Gateway

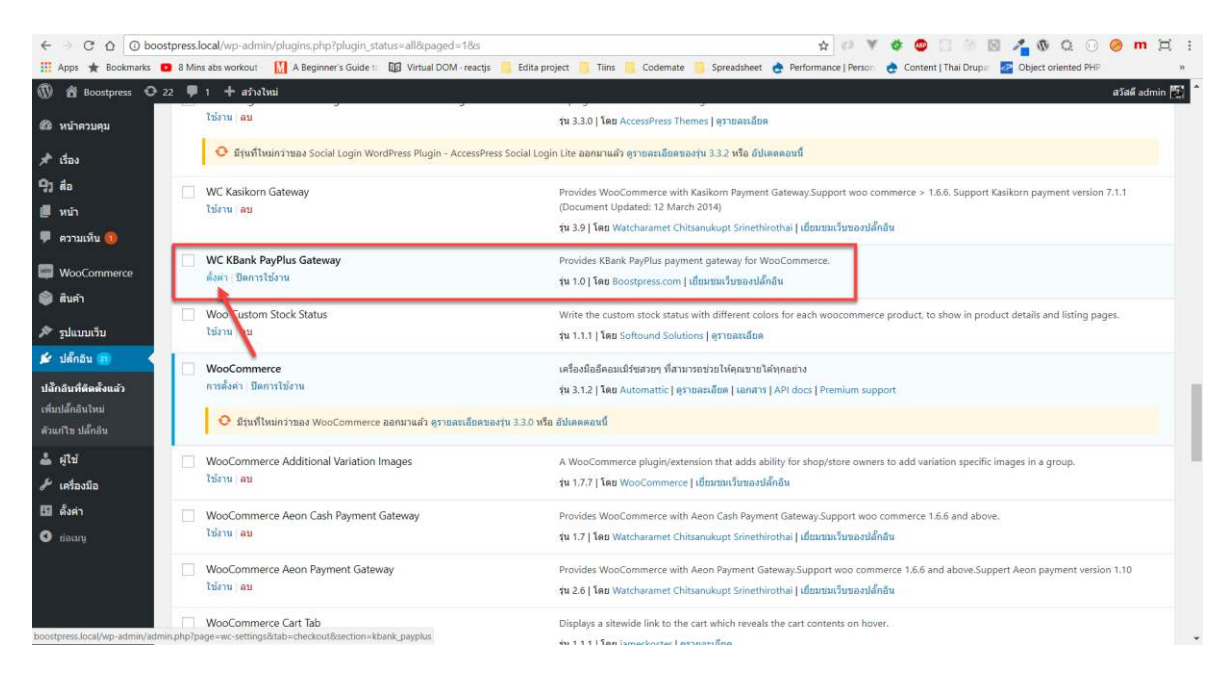

2. กลิก settings ใต้ชื่อปลักอิน WC KBank PayPlus Gateway

| < → C ∆ Ob                      | oostpress.local/wp-admin/plugins.php?plugin_status=all&paged=                                                                            | ारेड 🚖 🖓 🔻 🕸 🗋 🖗 🕅 🖉 🖓 🗘 🕗 🤗 m 其 :                                                                                                    |  |  |  |
|---------------------------------|----------------------------------------------------------------------------------------------------|----------------------------------------------------------------------------------------------------|--|--|--|
| Boostpress                      | 🤉 📴 สางเกรือบริชาตรีขนาง 🔝 A beginner's Guide 🗈 🕎 Virtual DOW<br>🤉 22 📮 1 🕂 สร้างไหน่                                                    | -reactys 🧧 bolta project 🧧 llinis 🦲 Coolemate 🧃 spreadsneet 💣 Performance (Perform 🦉 Content ( Inal Drup)il) 🥶 Colject oriented PHP 🔅 🖉                                                                         |  |  |  |
| 🚳 หน้าควบคุม                    | ใช้งาน ลบ                                                                                                    | ขัน 3.3.0   โดย AccessPress Themes   อุรายสลเอียด                                                                                                    |  |  |  |
| 🖈 เรื่อง                        | 📀 มิรุนท์ใหม่กว่าของ Social Login WordPress Plugin - AccessPress Social Login Lite ออกมาแล้ว ดูรายคะเอียดของรุ่น 3.3.2 หรือ อัปเดดตอนนี้ |                                                                                                    |  |  |  |
| 93 da                           | WC Kasikorn Gateway                                                                                                    | Provides WooCommerce with Kasikom Payment Gateway.Support woo commerce > 1.6.6. Support Kasikom payment version 7.1.1                                                                                           |  |  |  |
| 📕 หน้า<br>🛡 ความเห็น 🙆          | ไปงาน อบ                                                                                                    | (Jocument Uppates: Iz Matcharamet Chitsanukupt Srinethirothai   เยี่ยมของปลี้กลัน                                                                                                    |  |  |  |
| WooCommerce                     | WC KBank PayPlus Gateway<br>ตั้งค่า : ปิดการใช้งาน                                                                                       | Provides KBank PayFilus payment gateway for WooCommerce.<br>รุ่น 1.0 [โดย Boostpress.com   เขียนขณร์มนิตสัน                                                                                                    |  |  |  |
| 🖤 ສນคາ                          | 🔲 Woo Tustom Stock Status<br>ใช้งาน าย                                                                                                   | Write the custom stock status with different colors for each woocommerce product, to show in product details and listing pages.                                                                                 |  |  |  |
| 🗲 ปลั๊กอิน 🐻 🔹                  | WooCommerce<br>การตั้งต่า ปิดการใช้งาน                                                                                                   | เครื่องมืออีคอมเปรียสวยๆ ที่สามารถช่วยให้คุณขายได้ทุกอย่าง<br>รุ่น 3.1.2  โดย Automattic   ธุรายอะเอียด   เอกสาร   API docs   Premium support                                                                   |  |  |  |
| เพมบลกอนเหม<br>ด้วนกไซ ปลั๊กอิน | มีรุ่นที่ไหม่กว่าของ WooCommerce ออกมาแล้ว สูรายละ                                                                                       | 📀 มีรุ่มที่ใหม่กว่าของ WooCommerce ออกมาแล้ว ดูรายละเอียดของรุ่ม 3.3.0 หรือ อัปเดดดอนนี้                                                                                                    |  |  |  |
| 📥 ผู้ใช้<br>🗡 เครื่องมือ        | WooCommerce Additional Variation Images           ใปราน (สม                                                                              | A WooCommerce plugin/extension that adds ability for shop/store owners to add variation specific images in a group.<br>In 1.7.1 [Int WooCommerce] idsurau/imassiandu                                            |  |  |  |
| 🖪 ตั้งคำ<br>O ซ่อนหนู           | WooCommerce Aeon Cash Payment Gateway<br>ในราม ลม                                                                                        | Provides WooCommerce with Aeon Cash Payment Gateway.Support woo commerce 1.6.6 and above.<br>10 1.7 [Ted Watcharamet Chitsanukupt Srinethirothai] [ddsmax/SuraoslafinBu                                         |  |  |  |
|                                 | WooCommerce Aeon Payment Gateway<br>ใช้งาน ลม                                                                                            | Provides WooCommerce with Aeon Payment Gateway.Support woo commerce 1.6.6 and above.Suppert Aeon payment version 1.10<br>19 2.6   Seu Watcharamet Chitsanukupt Scinethirothai   ເ <u>ป็นหนักเป็นของได้กลิ่น</u> |  |  |  |
| boostpress.local/wp-admin/a     | WooCommerce Cart Tab<br>admin.php?page=wc-settings&tab=checkout&section=kbank_payplus                                                    | Displays a sitewide link to the cart which reveals the cart contents on hover.                                                                                                    |  |  |  |

### 3. ป้อนรายละเอียดต่าง ๆ

| 🔞 😤 Boostpress           | 🖸 22 📮 1 🕂 arinolumi                                                                                                    |                                                                                                    | atiadi admin 📉                                                                                                  |  |
|--------------------------|----------------------------------------------------------------------------------------------------|----------------------------------------------------------------------------------------------------|----------------------------------------------------------------------------------------------------|--|
| 🚳 หน้าควบคุม             | 4.4.1 3                                                                                                    | A design of the second second s | ข่วยเหลือ *                                                                                                    |  |
| 🖈 เรื่อง                 | าการจอย                                                                                                    | 1 ของกอกของการสาวที่ การังสุข การพาย (ชาง)                                                                                                    |                                                                                                    |  |
| 91 da                    |                                                                                                    |                                                                                                    |                                                                                                    |  |
| 📕 หน้า                   |                                                                                                    | Connect Jetpack to activate wood onmerce Services WooConnect Jetpack to activate wood on the services is almost ready to go! Once you connect Jetpack you'll have access to automated tax sakulation.                                                                                                    |                                                                                                    |  |
| 💻 ความเห็น 🚳             |                                                                                                    | live shipping rates, and shipping label printing.                                                                                                    |                                                                                                    |  |
|                          |                                                                                                    | By disking "Install Jepack and moment", your agrice to the <u>Terms of Terming</u> and to <u>Share certain dats and Jettings</u> with WordPiers contraction fund perfets                                                                                                    | <b>V</b>                                                                                                    |  |
| WooCommerce              | 100                                                                                                    | Install Jetpack and connect                                                                                                    | TOWARD, BY OFFICE                                                                                               |  |
| ศาสิงชัล 📵               |                                                                                                    |                                                                                                    |                                                                                                    |  |
| รายสาม                   | Checkout options  ใอเหลิสเข้าสัญชี   Check payments   Cash on delivery   ปัตรเตรลิต หรือ PayPal   รมาคารกลิกาใหย PayPlus |                                                                                                    |                                                                                                    |  |
| การตั้งคำ                | ตั้งค่า KBank PavPlus                                                                                                    |                                                                                                    |                                                                                                    |  |
| 40 mit                   |                                                                                                    |                                                                                                    |                                                                                                    |  |
| ส่วนขอาย                 | ใข้งาน/ไม่ใช้งาน                                                                                                    | ✓ เมื่ดใช้งายการข่าระเงินธนาคารกลิกรไทย PayPlus                                                                                                    |                                                                                                    |  |
| 🎯 สินคำ                  |                                                                                                    |                                                                                                    |                                                                                                    |  |
| 🄊 ຈູປແບນເຈັນ             | ใช่ / ไม่ใช่                                                                                                    | เมิดไข้งานที่นักโหนด                                                                                                    |                                                                                                    |  |
| 🖆 ปลักอิน 🎯              | MERCHANT2                                                                                                    | <b>6</b> 667776354667                                                                                                    |                                                                                                    |  |
| 📥 હાંચિ                  | HEIGHNICK,                                                                                                    | (** 007) (004) (007)                                                                                                    |                                                                                                    |  |
| 🥕 เครื่องมือ             | txtCHECKSUM                                                                                                    | 672635546664                                                                                                    |                                                                                                    |  |
| 🔝 สังค่า                 |                                                                                                    |                                                                                                    |                                                                                                    |  |
| <ul> <li>demu</li> </ul> | หัวข่อ                                                                                                    | KBank PayPlus Payment Gateway                                                                                                    |                                                                                                    |  |
|                          |                                                                                                    |                                                                                                    |                                                                                                    |  |
| פרשעונא                  | รามละเอียด                                                                                                    | Pay securely with KBank PayPlus Payment Gateway                                                                                                    |                                                                                                    |  |
| 🃦 สินลำ                  |                                                                                                    |                                                                                                    | e la companya de la companya de la companya de la companya de la companya de la companya de la companya de la c |  |
| 🄊 รปแบบเว็บ              |                                                                                                    | This controls the description which the user sees during checkout                                                                                                    |                                                                                                    |  |
| 🖉 ปด๊กอัน 🚳              | พมายเพด:                                                                                                    | ในกรณีที่ร้านดำที่ผ่องการรับปอมตแบบทันพีพันโต                                                                                                    |                                                                                                    |  |
| 📥 હીંચે                  |                                                                                                    | 1. เว็บใชต์ของคณต่องมีคลั้งในวันรอง SSL/TLS 1.2                                                                                                    |                                                                                                    |  |
| 🖋 เครื่องมือ             |                                                                                                    |                                                                                                    |                                                                                                    |  |
| 🖽 ตั้งศา                 | URL สำหรับประมวลผลแบบ                                                                                                    | http://boottoger.log///ur.spi./WF /Eanly Du/Blue Cataum/Burgeogram.fapogeogram                                                                                                    |                                                                                                    |  |
| O demy                   | Foreground:                                                                                                    | under transchurstensend insel ober und "under Ladu und "zateuralichter odes under Editoriene                                                                                                    |                                                                                                    |  |
|                          | URL สำหรับประมวลผลแบบ                                                                                                    |                                                                                                    |                                                                                                    |  |
| 🄊 รูปแบบเว็บ             | Background:                                                                                                    | http://boostpress.local/?wc-api=WC_KBank_PayPlus_Gateway8process=background                                                                                                    |                                                                                                    |  |
| 🖆 ปดักอิน 🔞              | and the state of the state of the state of the state of the state of the state of the state of the state of the          |                                                                                                    |                                                                                                    |  |
| 🕹 संचि                   | เวอร์:                                                                                                    | 127.0.0.1                                                                                                    |                                                                                                    |  |
| 🎤 เครื่องมือ             |                                                                                                    |                                                                                                    |                                                                                                    |  |
| 🖽 ดั้งค่า                | บันทึกการเปลี่ยนแปลง                                                                                                    |                                                                                                    |                                                                                                    |  |
| O datug                  |                                                                                                    |                                                                                                    |                                                                                                    |  |
|                          | If you like WooCommerce please leave us a ***** rating: A huge thanks in advance!                                        |                                                                                                    |                                                                                                    |  |

- ติ๊กเครื่องหมายถูกหัวข้อ เปิดใช้งานการชำระเงินชนาคารกสิกรไทย PayPlus
- ป้อนค่า MERCHANT2 ที่ได้จากธนาคาร
- ป้อนค่า MD5 Checksum ที่ได้จากธนาคารในช่อง txtCHECKSUM

เสร็จแล้วคลิกปุ่ม Submit เพื่อทำการบันทึกการตั้งค่าลงฐานข้อมูล เพียงเท่านี้ระบบการจ่ายเงินของท่านก็ พร้อมใช้งาน

## สำหรับค่าอื่น ๆ ที่ไม่ได้กล่าวถึงนั้น

<mark>หัวข้อ และ รายละเอียด</mark> สองค่านี้จะนำเอาไปใช้ในหน้าชำระเงิน

<mark>URL สำหรับประมวลผลแบบ Background และ หมายเลข IP address ของเซิฟเวอร์</mark> สองก่านี้ท่านต้องส่ง ให้ธนาการในกรณีต้องการทราบผลการจ่ายเงินแบบ Realtime แต่มีข้อแม้ว่าเว็บไซต์ท่านต้องติดตั้ง SSL ท่านสามารถสอบถามรายละเอียดเพิ่มเติมจากธนาการ

<mark>URL สำหรับประมวลผลแบบ Foreground</mark> ค่านี้ไว้ให้ดูอย่างเดียว ไม่มีนัยยะอะไรกับเจ้าของเว็บไซต์แต่จะ มีนัยยะสำหรับโปรแกรมเมอร์